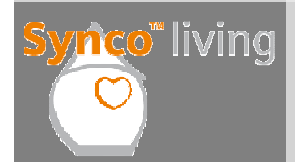

## Ohřev TUV - Uvedení do provozu

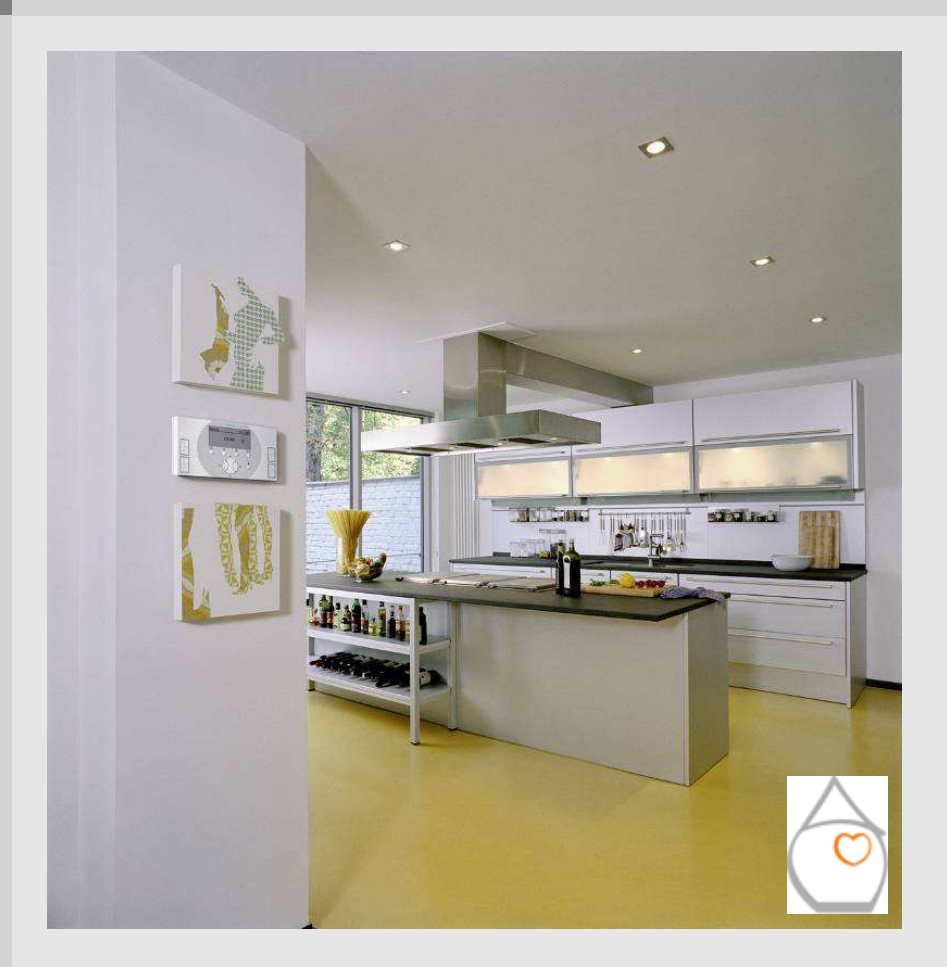

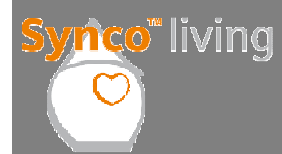

Ohřev TUV – Uvedení do provozu Postup ohřevu TUV

Pro uvedení do provozu ohřevu TUV nakonfigurujte části systému požadované pro regulaci TUV.

Uvedení do provozu > Základní konfigurace

Poté přiřaď te jednotlivé přístroje / kanály k regulaci ohřevu TUV.

Uvedení do provozu > RF spojení

Když je přiřazení hotové, je třeba prověřit připojení. Pro kontrolu všech připojených přístrojů je možné použít seznam přístrojů.

Uvedení do provozu > Seznam přístrojů

Test zapojení slouží ke kontrole funkce přiřazených vstupů / výstupů.

Uvedení do provozu > Test zapojení

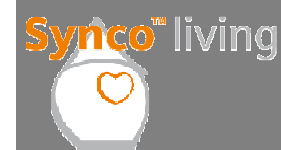

Když se provádí konfigurace součástí systému čidlo teploty TUV, nabíjecí čerpadlo TUV / přepínací ventil a elektrická topná spirála, vytvoří se automaticky technologické schéma zařízení pro ohřev TUV.

Navíc může být nastaven externí ohřev TUV s nebo bez časového programu.

#### Možná nastavení:

Teplotní čidlo TUV: Čerpadlo / ventil TUV: Elelektrická topná spirála: Externí ohřev TUV:

- "---" (neaktivní); přes RF; B (lokálně)
- Čerpadlo / ventil TUV: "---" (neaktivní); přes RF; Q1 (lokálně)
- Elelektrická topná spirála: "---" (neaktivní); přes RF; Q1 (lokálně)
  - "---" (neaktivní); Ano bez časového programu; Ano s časovým programem

#### Poznámka:

Provoz externího ohřevu TUV je možný, pouze pokud není nakonfigurován žádný interní ohřev TUV.

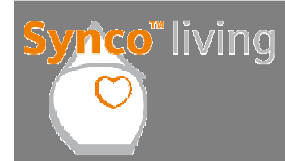

Ohřev TUV – Uvedení do provozu Uvedení do provozu > Aplikace I

#### Konfigurace aplikace TUV

| Čidlo TUV | Čerpadlo /<br>přepínací<br>ventil TUV | El. topná<br>spirála | Aplikace                                                     |
|-----------|---------------------------------------|----------------------|--------------------------------------------------------------|
|           |                                       |                      | TUV neaktivní                                                |
| Ano       | Ano                                   |                      | Ohřev TUV s nabíjecím čerpadlem<br>nebo přepínacím ventilem. |

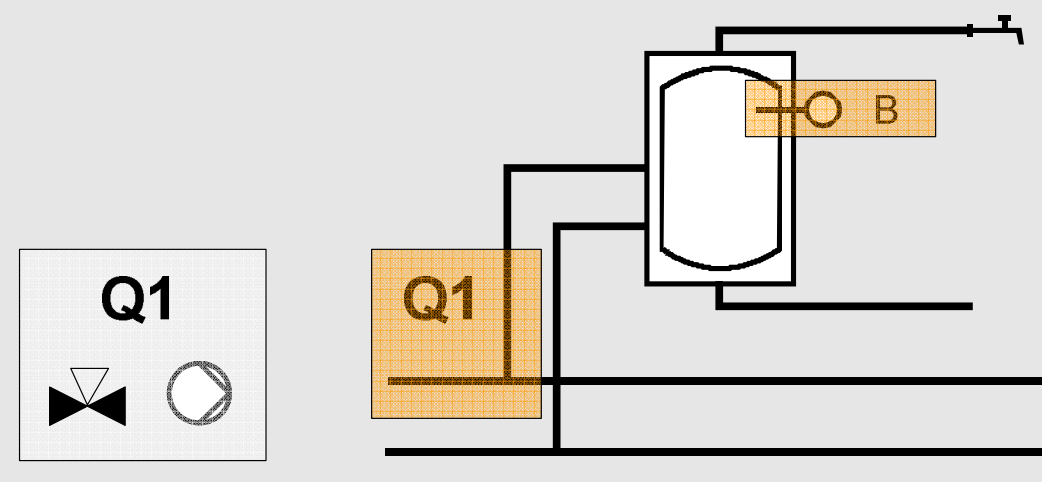

Q1: Diverting valve or DHW pump

Michal Bassy

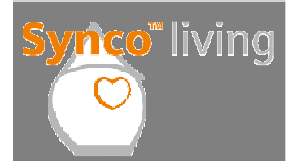

Ohřev TUV – Uvedení do provozu Uvedení do provozu > Aplikace II

#### Řízení ohřevu TUV

| Čidlo TUV | Čerpadlo /<br>ventil TUV | El. topná<br>spirála | Aplikace                                                                                                  |
|-----------|--------------------------|----------------------|----------------------------------------------------------------------------------------------------|
| Ano       | Ano                      | Ano                  | Alternativní řízení nabíjecího<br>čerpadla nebo přepínacího<br>ventilu TUV a elektrické topné<br>spirály. |

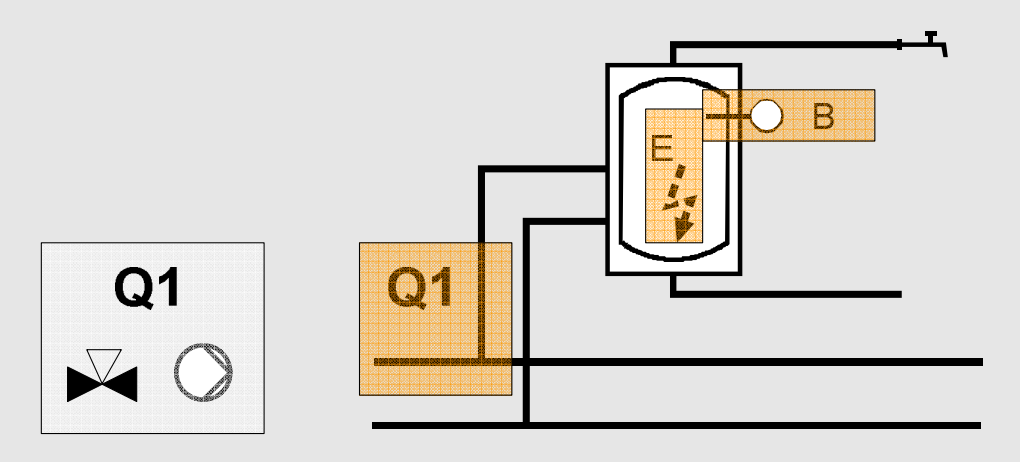

Q1: Diverting valve or DHW pump

Michal Bassy

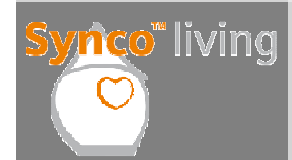

Ohřev TUV – Uvedení do provozu **Uvedení do provozu > Aplikace III** 

## Řízení ohřevu TUV

| Čidlo TUV | Čerpadlo /<br>ventil TUV | El. topná<br>spirála | Aplikace                                         |
|-----------|--------------------------|----------------------|--------------------------------------------------|
| Ano       |                          | Ano                  | Ohřev TUV řízenou elektrickou<br>topnou spirálou |

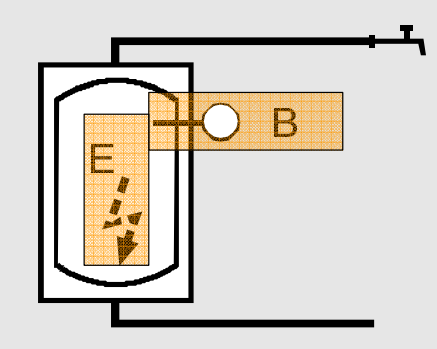

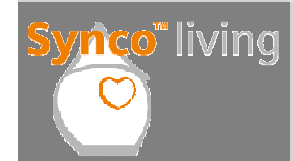

Ohřev TUV – Uvedení do provozu **Uvedení do provozu > Aplikace IV** 

## Řízení ohřevu TUV

| Čidlo TUV | Čerpadlo /<br>ventil TUV | El. topná<br>spirála | Aplikace                                                                      |
|-----------|--------------------------|----------------------|-------------------------------------------------------------------------------|
|           |                          | Ano                  | Ohřev TUV neřízenou elektrickou<br>topnou spirálou (pouze časový<br>program). |

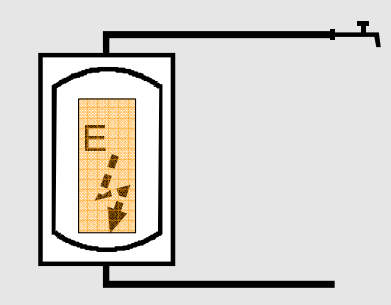

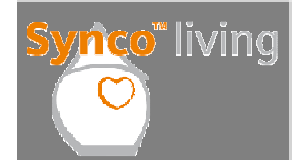

Ohřev TUV – Uvedení do provozu **Uvedení do provozu > Aplikace V** 

## Řízení ohřevu TUV

| Čidlo TUV | Čerpadlo /<br>ventil TUV | El. topná<br>spirála | Aplikace                                        |
|-----------|--------------------------|----------------------|-------------------------------------------------|
|           | Ano                      |                      | Chyba konfigurace → Chybí čidlo<br>teploty TUV. |

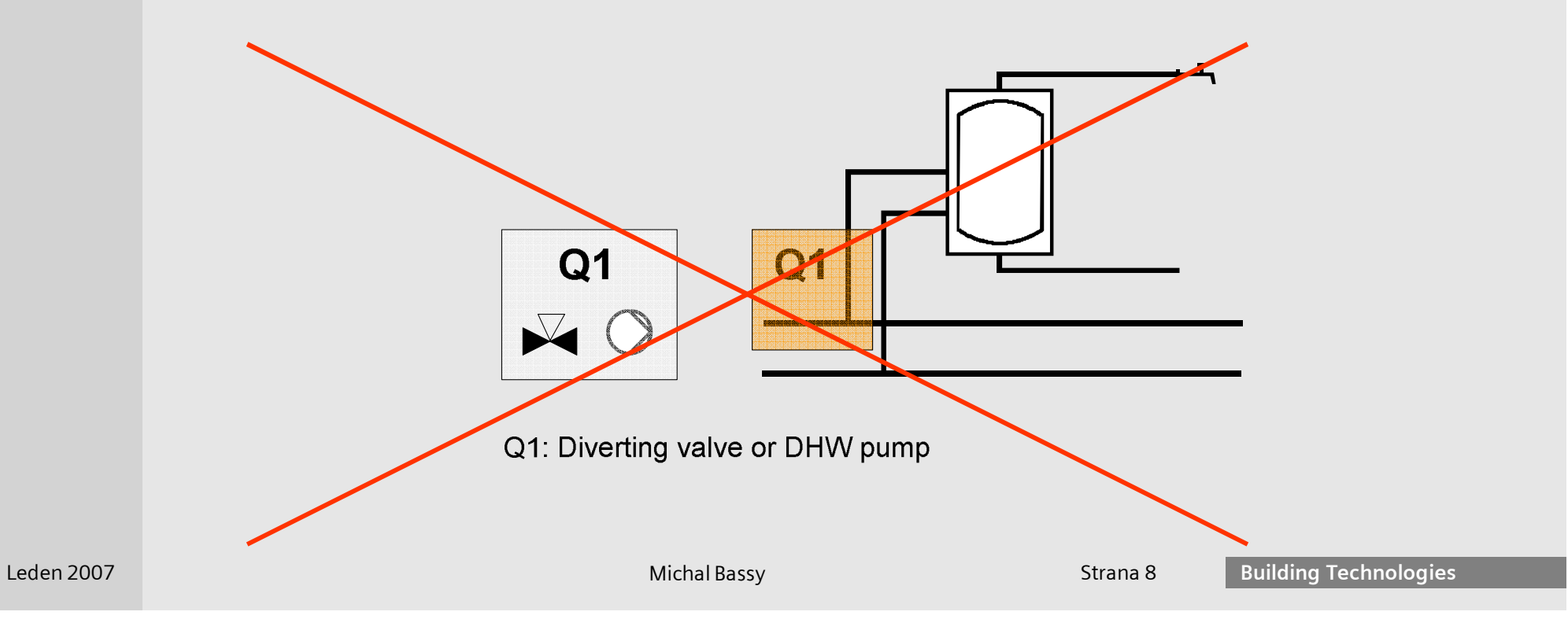

# Synco<sup>®</sup> living

#### Ohřev TUV – Uvedení do provozu Rádiové připojení

Když se definují jednotlivé části ohřevu TUV, zobrazí se analogicky k základnímu nastavení v menu *RF spojení* funkční skupina TUV. Příslušné přístroje / kanály mohou být nyní připojeny k funkční skupině TUV.

Uvedení do provozu > RF spojení > TUV > ...

Dialog funkční skupiny TUV je strukturován následovně:

| Připojit přístroj: | Připraví centrální jednotku pro navázání spojení<br>s partnerským přístrojem   |
|--------------------|--------------------------------------------------------------------------------|
| Odpojit přístroj:  | Připraví centrální jednotku na ukončení komunikace<br>s partnerským přístrojem |
| Seznam přístrojů:  | Seznam připojených přístrojů / kanálů k dané funkční<br>skupině (TUV)          |

# Synco<sup>®</sup> living

## Ohřev TUV – Uvedení do provozu RF spojení > TUV >...

#### Připojení přístroje / kanálu

Na centrální jednotce vyberte "Připojit přístroj" s funkční skupinou TUV a konkrétní funkci.

RF spojení > TUV > Funkce

Pro TUV je možné vybrat následující funkce:

Čidlo TUV Čerpadlo / ventil TUV Elektrická topná spirála

| Please press button<br>on partner device |
|------------------------------------------|
| Waiting for partner device               |
| ESC                                      |

Stiskněte multifunkční tlačítko na partnerském přístroji dokud nezačne blikat multifunkční LED. Po uvolnění tlačítka na partnerském přístroji se zahájí proces navázání komunikace. Centrální jednotka zobrazí na displeji "Proces probíhá". Jakmile se proces navázání komunikace dokončí, vyšle centrální jednotka akustický signál a na displeji se zobrazí hlášení "Proces ukončen".

#### Poznámka:

Než připojíte přístroje, ujistěte se, že jsou instalovány na správném místě.

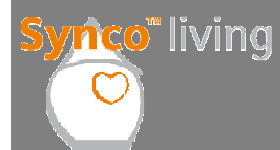

Ohřev TUV – Uvedení do provozu RF spojení > TUV > Funkce x > Seznam přístrojů

Připojené přístroje / kanály je možné zkontrolovat v seznamu přístrojů funkční skupiny TUV pod konkrétní funkcí.

RF spojení > TUV > Funkce x > Seznam přístrojů

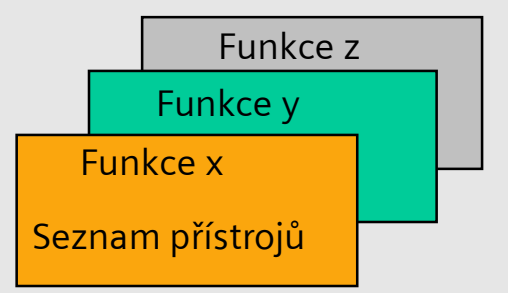

Seznam přístrojů zobrazuje číslo přístroje, typové označení a číslo kanálu (vyžadováno pro regulátory topných okruhů RRV91x). Dále, když vyberete přístroj / kanál, je možné zobrazit následující informace:

| Popis                       | Příklad            |
|-----------------------------|--------------------|
| Typové označení [č. kanálu] | RRV912 [02]        |
| Funkce přístroje / kanálu   | Univerzální výstup |
| KNX – ID                    | 0x00FD0001144F     |

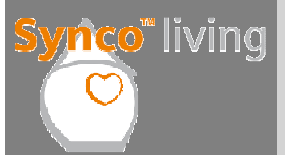

#### Ohřev TUV – Uvedení do provozu Seznam přístrojů

Seznam přístrojů obsahuje všechny přístroje připojené bezdrátově k centrální jednotce.

Uvedení do provozu > Seznam přístrojů

Seznam přístrojů zobrazí číslo přístroje, typové označení a stav přístroje.

| Č. přístroje | Typové označení | Stav         |
|--------------|-----------------|--------------|
| 01           | RRV918          | $\checkmark$ |
| 02           | RRV912          | $\checkmark$ |

Po vybrání přístroje se dále zobrazí následující informace:

- Číslo přístroje, typové označení a KNX-ID
- Nastavení RF zesilovače (viz. blok "RF zesilovače")

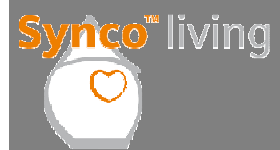

Ohřev TUV – Uvedení do provozu Test elektrického zapojení

Test zapojení se provádí pro kontrolu nastavených vstupů a výstupů.

Uvedení do provozu > test zapojení > TUV

Výstupy

Digitálním výstupům je možné zaslat spínací povely (zap / vyp).

#### Vstupy

Zobrazí se teplota TUV naměřená na vstupu.

Příklad:

| Vstup / výstup        | Stav    |
|-----------------------|---------|
| Čidlo teploty TUV     | 44.6 °C |
| Čerpadlo / ventil TUV | Zap     |
| El. topná spirála     | Vyp     |

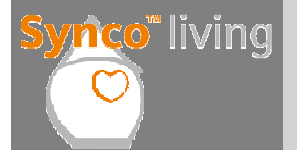

Ohřev TUV – Uvedení do provozu Praktické cvičení l

Uveď te do provozu následující technologii provedením konfigurace a připojením příslušných přístrojů k centrální jednotce:

Domek má zásobník TUV s nabíjecím čerpadlem a čidlem teploty TUV.

- Proved'te konfiguraci aplikace TUV. Nastavte jak teplotní čidlo TUV tak nabíjecí čerpadlo "přes RF".
- 2) Připojte příslušné vstupy / výstupy regulátoru RRV912 k centrální jednotce.
- 3) Zkontrolujte použité vstupy / výstupy provedením testu elektrického zapojení.

# TUV – funkce a ovládání

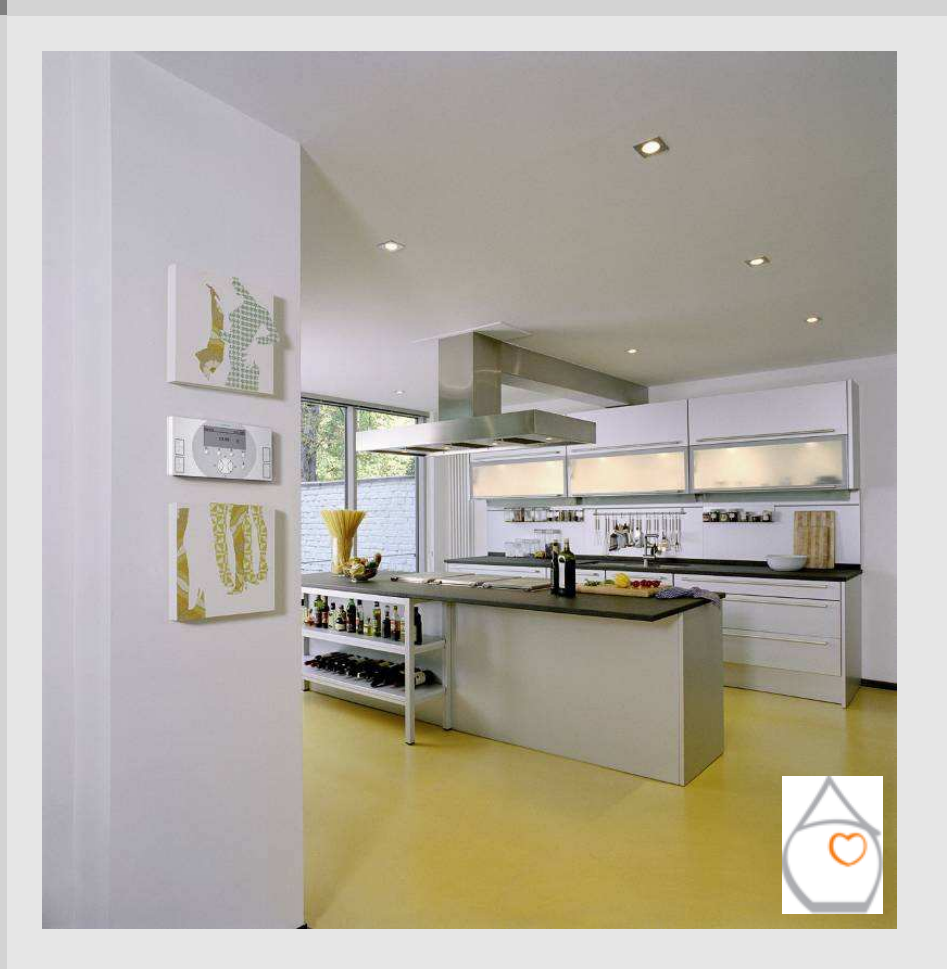

## Funkce a ovládání TUV Přehled TUV I

Centrální jednotka podporuje ohřev TUV svým zásobníkem instalovaným přímo v bytě nebo domku nebo dálkově ovládaný centrální ohřev TUV s primárním regulátorem (např. Synco) nebo ve spolupráci s jinou další centrální jednotkou QAX910 přes KNX-TP1.

Ohřev zásobníku TUV přímo v domácnosti

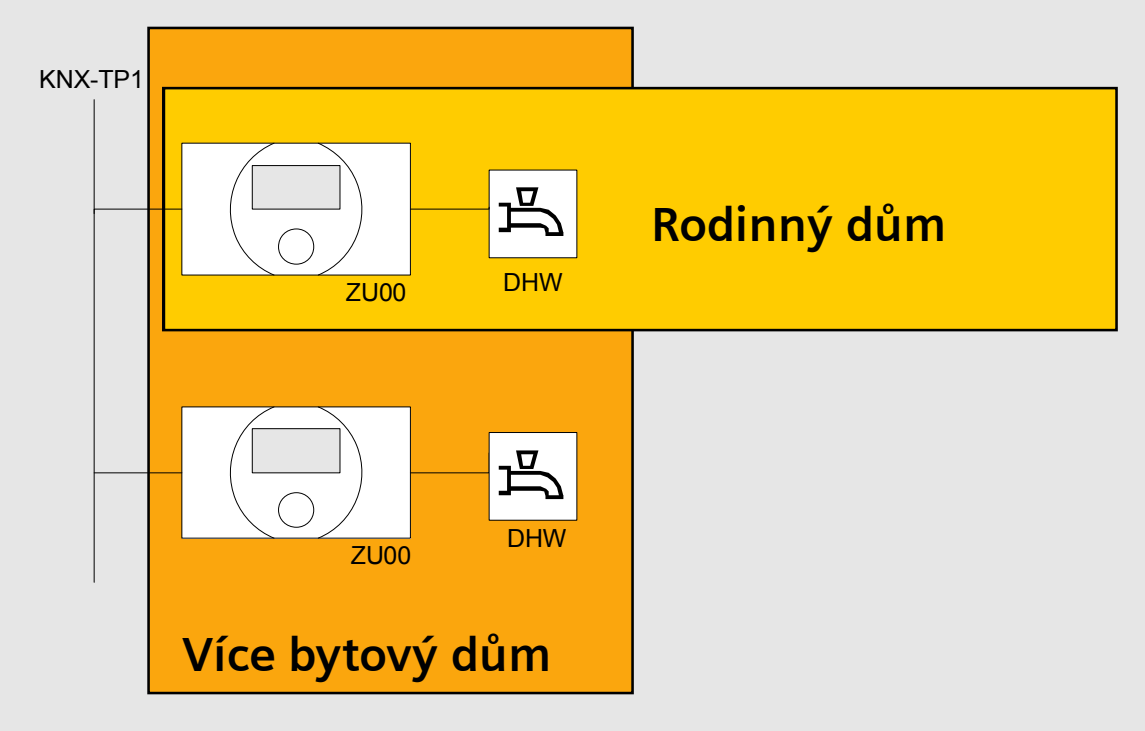

## Funkce a ovládání TUV Přehled TUV II

#### **Centrální ohřev TUV** Řízený centrální jednotkou QAX910

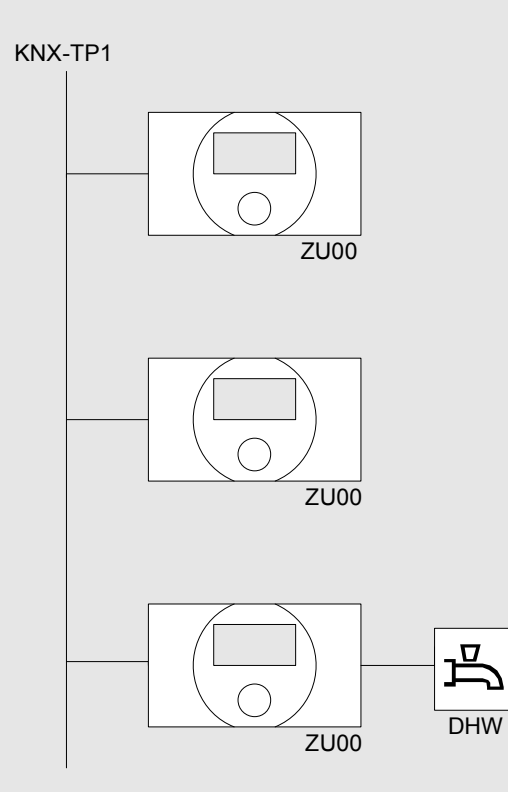

## Řízený regulátorem Synco

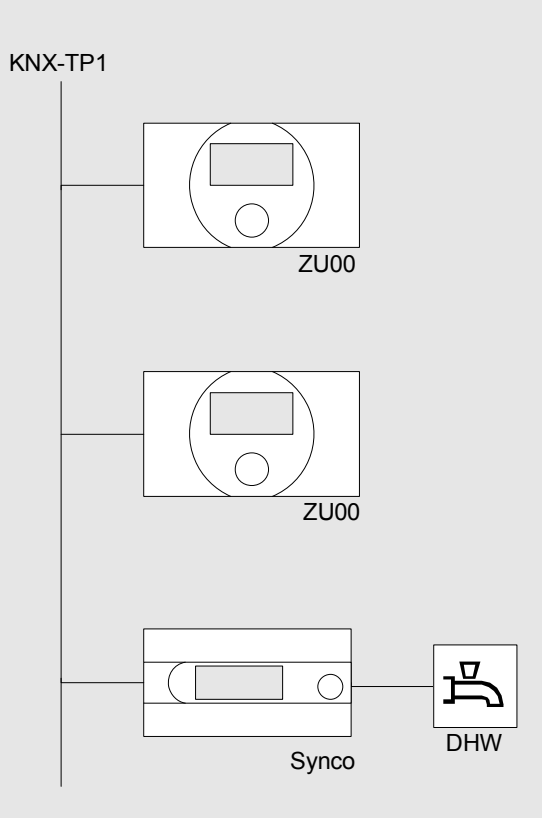

## Funkce a ovládání TUV Přehled TUV III

#### Externí ohřev TUV

(Hlavní menu > Uvedení do provozu < Základní konfigurace > TUV > Externí provoz TUV)

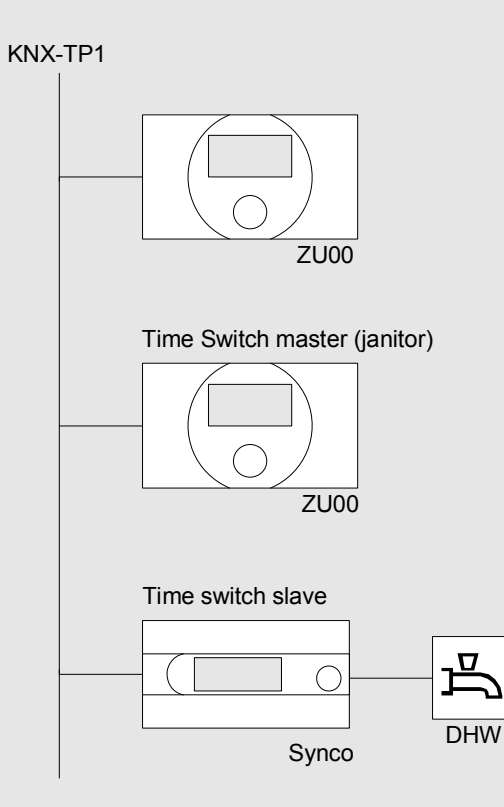

- Ruční nucené nabíjení
- Druh provozu (Poslední vyhrává)
- Zobrazení aktuální teploty TUV
- 7-denní časový program (pouze jeden master v systému)

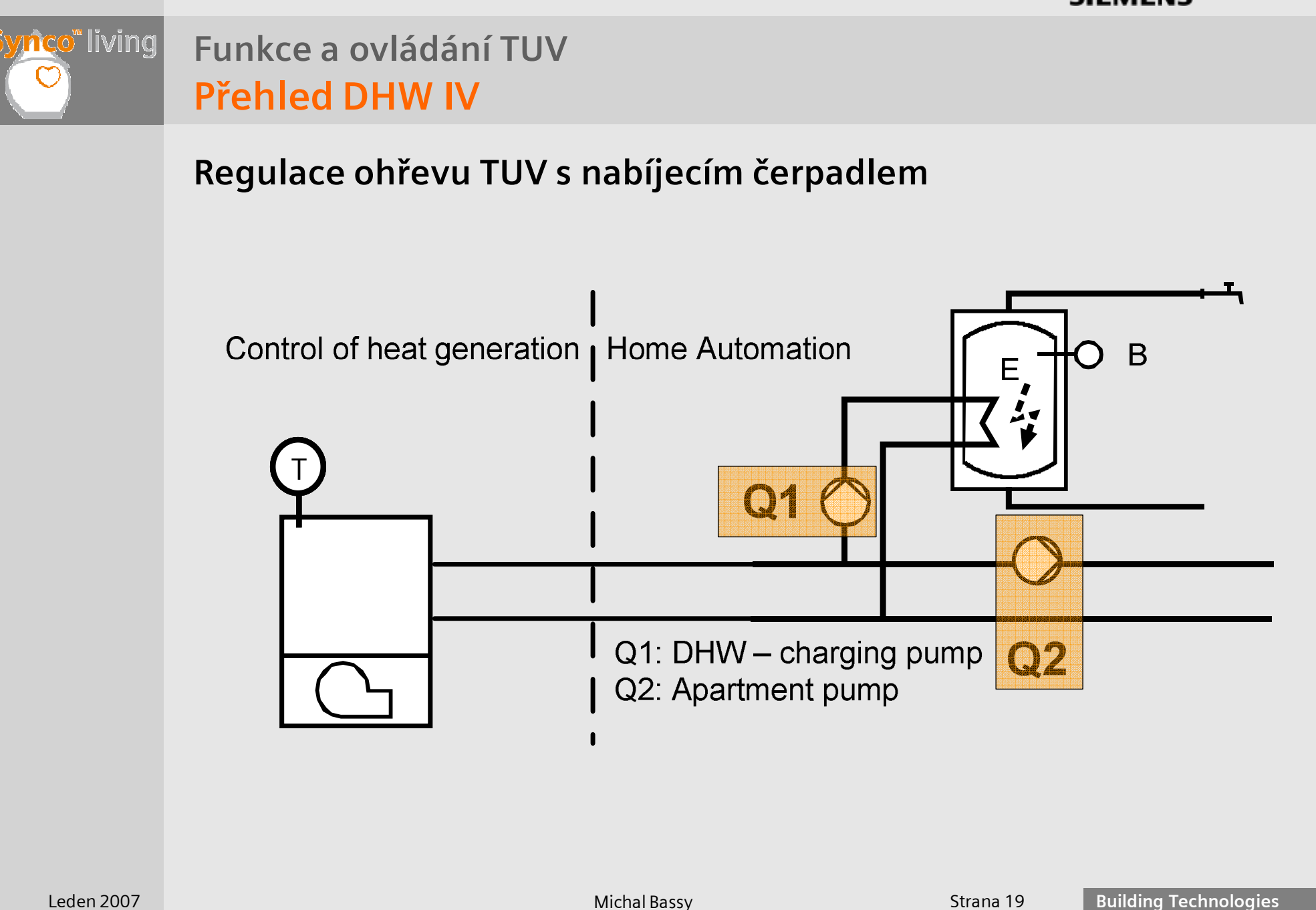

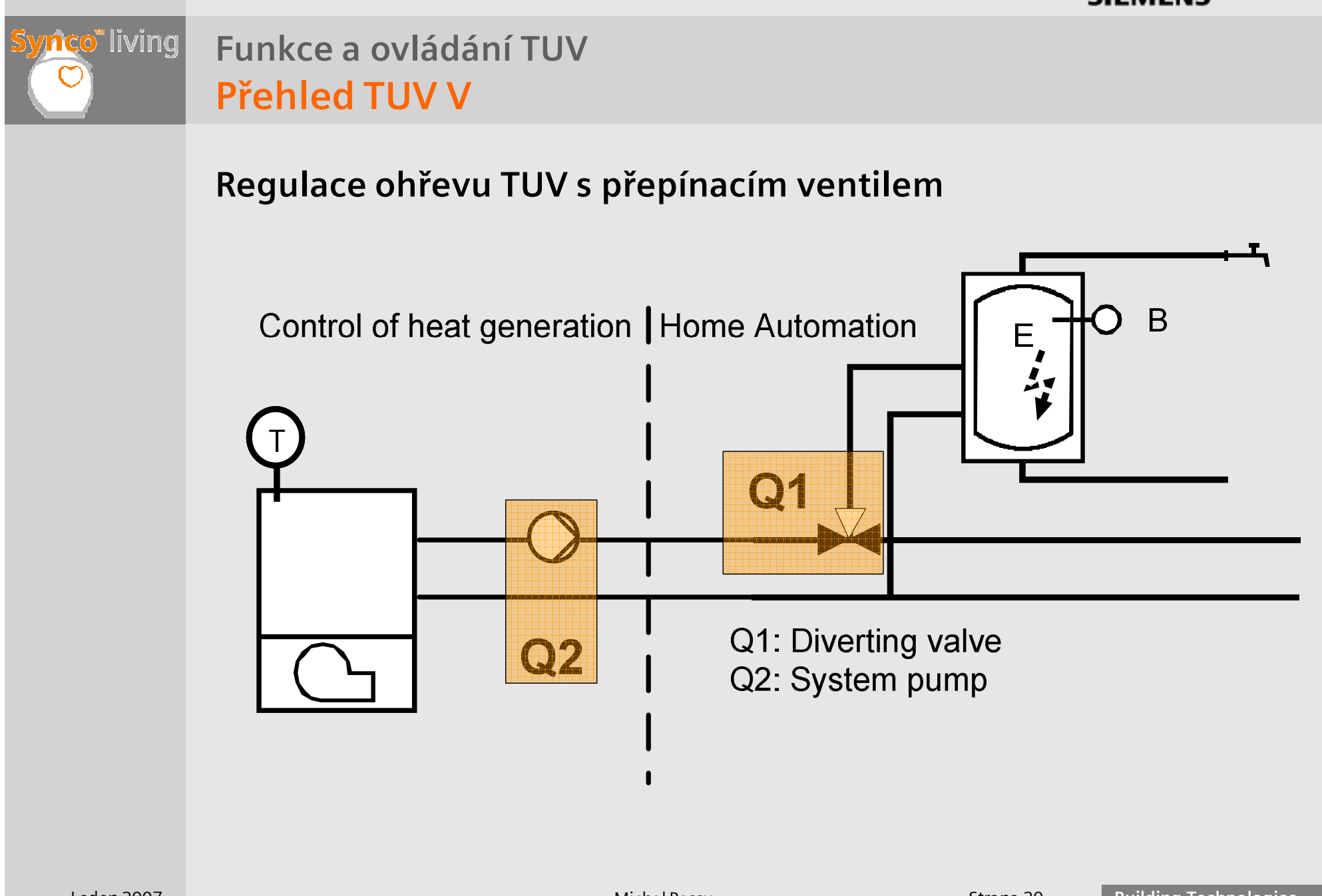

## Synco<sup>®</sup> living

## Funkce a ovládání TUV

## Přehled funkcí ohřevu TUV

#### Funkce TUV

- 7-denní časový program
- Druh provozu ohřevu TUV / žádané teploty
- Elektrická topná spirála řízená / neřízená
- Legionellní funkce
- Automatické nucené nabíjení
- Ruční nucené nabíjení
- Priorita ohřevu TUV
- Převýšení teploty náběhu pro nabíjení TUV
- Maximální čas nabíjení
- Spínací hystereze TUV
- Doba doběhu nabíjecího čerpadla TUV / přepínacího ventilu
- Vliv blokovacích nucených signálů na ohřev TUV
- Vliv funkce Nepřítomnost na ohřev TUV
- Vliv prázdnin / zvláštních dnů na ohřev TUV
- Dohled nad teplotou TUV
- Ochrana před vybíjením zásobníku
- Řízení systémového čerpadla

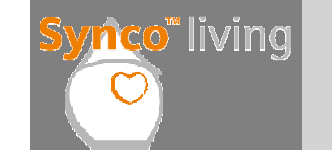

#### Funkce a ovládání TUV

Přehled funkcí externího centrálního ohřevu TUV

- Aktuální hodnota teploty TUV
- Žádaná teplota TUV (není podporována)
- Druh provozu ohřevu TUV
- Ruční nucené nabíjení
- 7-denní časový program (autonomní / master / slave)

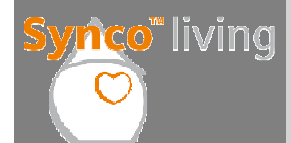

## Přehled funkcí TUV pro domácnost I

| 7-denní časový<br>program            | Může být nastaven týdenní program, až 6 spínacích<br>časů denně, 2 úrovně a jeden speciální den.<br>Funkce je analogická jako na regulátorech<br>Synco 700.                                                                                                    |
|--------------------------------------|----------------------------------------------------------------------------------------------------|
| Druh provozu TUV /<br>žádané teploty | Volba 4 různých druhů provozu ohřevu TUV. Auto<br>(časový program nebo prázdniny), trvale Komfort,<br>trvale Útlum, trvale Protimrazová ochrana.                                                                                                    |
| Elektrická topná<br>spirála          | <ul> <li>Když je nakonfigurováno teplotní čidlo, probíhá ohřev TUV vždy řízenou elektrickou spirálou.</li> <li>Při alternativním provozu nabíjecího čerpadla / přepínacího ventilu a elektrické spirály je přepínacím kritériem letní provoz (léto = ohřev TUV elektrickou spirálou).</li> <li>Je také možné nastavit, zda v letním provozu má probíhat ohřev TUV s nebo bez časového programu (bez časového programu = 24-hour se nabíjí na komfortní žádanou teplotu).</li> </ul> |

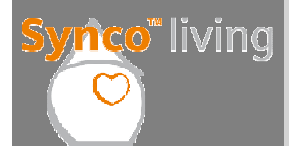

## Přehled funkcí TUV pro domácnost II

| Elektrická topná<br>spirála neřízená | Pokud <b>není nakonfigurováno teplotní čidlo TUV</b> ,<br>provádí se ohřev TUV elektrickou spirálou, ale<br>neřízenou (termostatický provoz). Centrální<br>jednotka pouze povoluje provoz elektrické spirály.                                              |
|--------------------------------------|----------------------------------------------------------------------------------------------------|
| Legionellní funkce                   | Teplota v zásobníku TUV je zvýšena na nastavenou<br>hodnotu. Pro Legionellní funkci lze nastavit<br>žádanou teplotu, dobu trvání (kdy se udržuje<br>žádaná teplota), čas a četnost (denně, týdně).                                                         |
| Automatické nucené<br>nabíjení       | Zásobník TUV může být automaticky nuceně<br>nabíjen. K dispozici jsou následující volby:<br><b>Nikdy:</b> Žádné nucené nabíjení<br><b>Denně:</b> S první změnou na komfortní teplotu TUV<br>během dne<br><b>Vždy:</b> S každou změnou na komfortní teplotu |

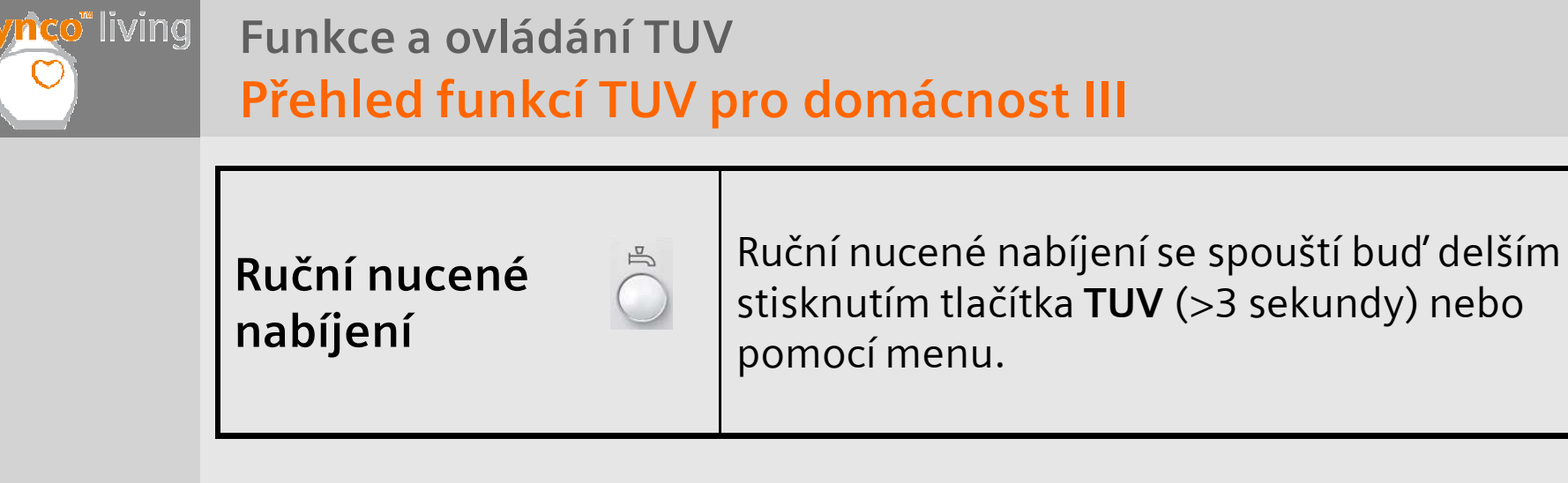

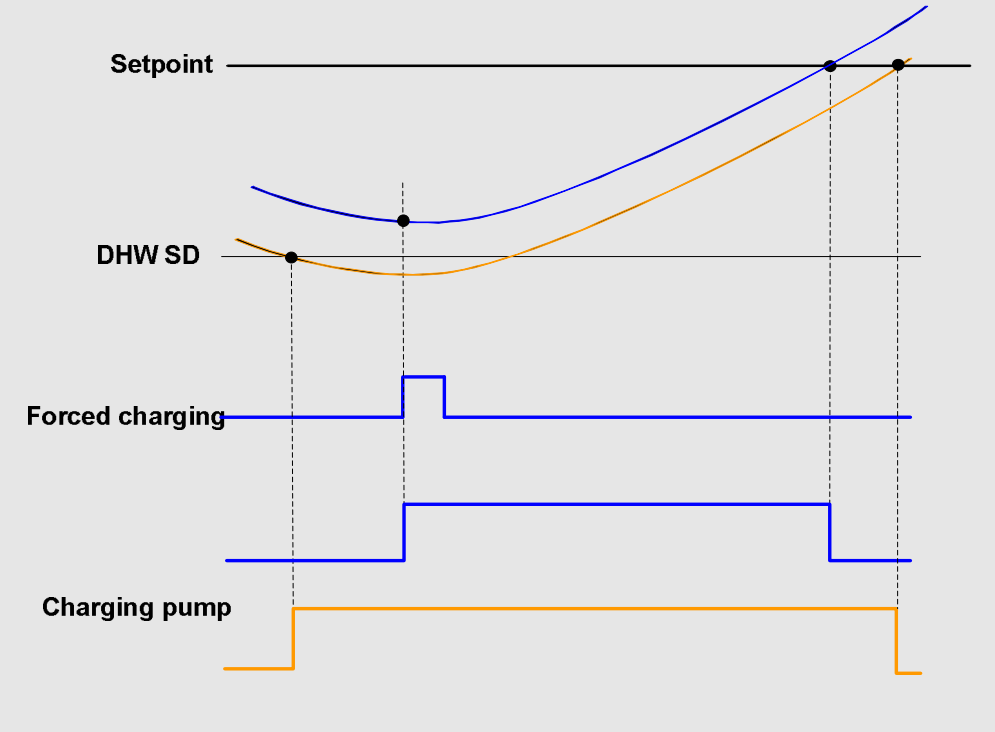

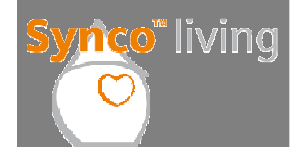

#### Přehled funkcí TUV pro domácnost IV

| Priorita TUV | Paralelní provoz: Nabíjení TUV nemá vliv na<br>regulaci vytápění.<br>Absolutní: Nabíjení TUV má prioritu. Během<br>nabíjení TUV je oběhové čerpadlo vytápění<br>vypnuté. |
|--------------|----------------------------------------------------------------------------------------------------|
|--------------|----------------------------------------------------------------------------------------------------|

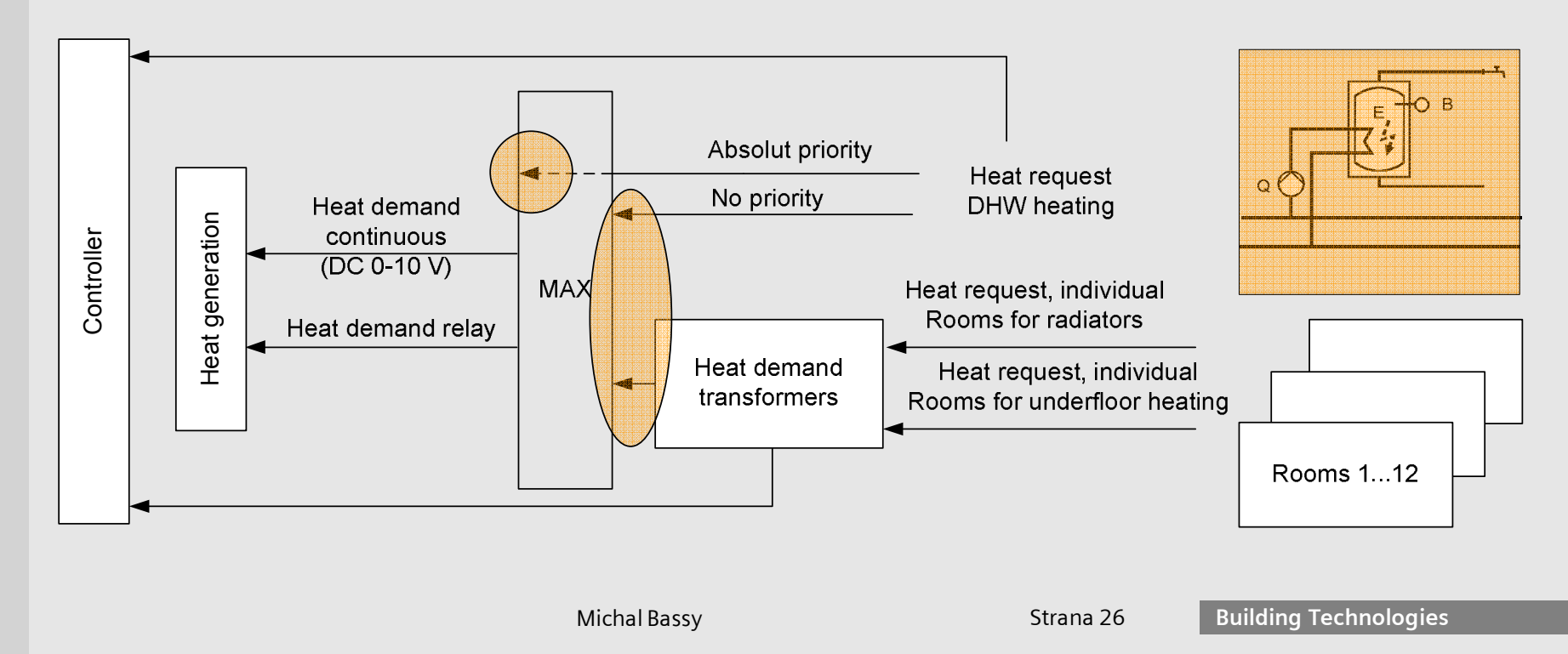

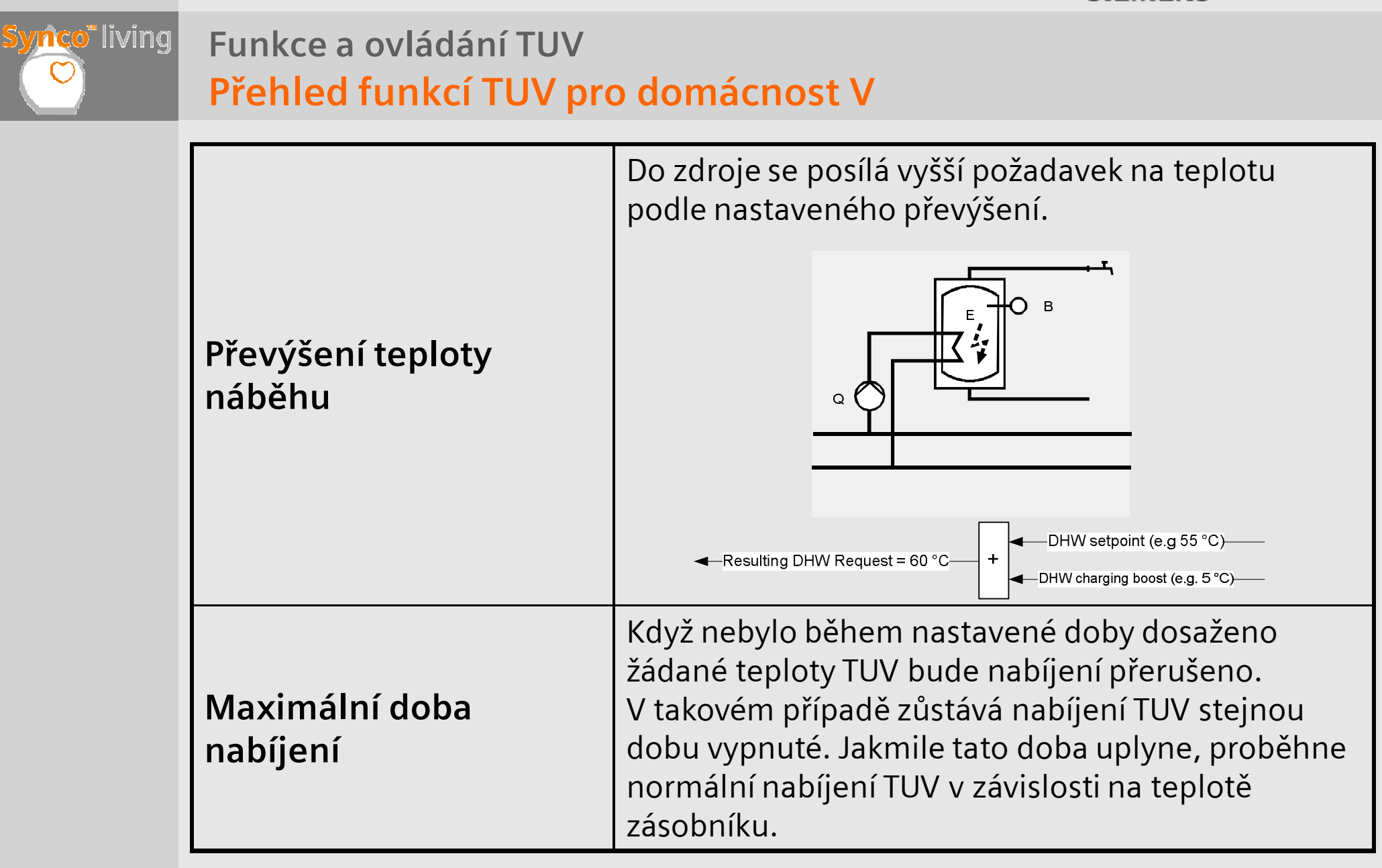

**Building Technologies** 

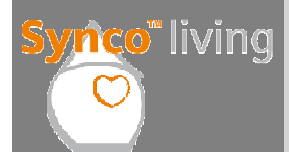

## Přehled funkcí TUV pro domácnost VI

| Spínací hystereze                                         | Když teplota vody poklesne pod spínací diferenci,<br>aktivuje se nabíjení TUV.<br>T-DHW < Aktual. žádaná T - SD = nabíjení TUV                                                          |
|-----------------------------------------------------------|----------------------------------------------------------------------------------------------------|
| Doběh nabíjecího<br>čerpadla TUV /<br>přepínacího ventilu | Jakmile je nabíjení ukončeno, vypne se po<br>uplynutí nastavené délky doběhu nabíjecí<br>čerpadlo TUV (stejný parametr jako pro vytápění).<br>Analogicky probíhá s přepínacím ventilem. |
| Vliv blokovacího a<br>vynuceného signálu<br>na ohřev TUV  | Ohřevu TUV se týká pouze vynucený signál řízení<br>zdroje tepla.                                                                                                    |
| Vliv funkce<br>Nepřítomnost na<br>ohřev TUV               | Funkcí Nepřítomnost lze ovlivnit žádanou teplotu<br>TUV nezávisle na druhu provozu TUV.                                                                                                 |

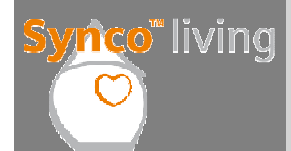

## Přehled funkcí TUV pro domácnost VII

| Vliv programu prázdniny /<br>zvláštní den na ohřev TUV | Program prázdniny / zvláštní den umožní zadat<br>16 časových období prázdnin nebo speciálních<br>dnů. Funkce je analogická s regulátory<br>Synco 700.<br><b>Poznámka:</b><br>Jestliže jsou aktivní prázdniny a nepřítomnost<br>současně, řídí se ohřev TUV na teplotu<br>nastavenou pro program prázdniny. |
|--------------------------------------------------------|----------------------------------------------------------------------------------------------------|
| Dohled nad teplotou TUV                                | Pro TUV mohou být nastaveny 2 limitní teploty<br>(min. / max.). Jestliže teplota vody překročí<br>nebo podkročí nastavené hodnoty zobrazí se<br>poruchové hlášení.                                                                                                    |

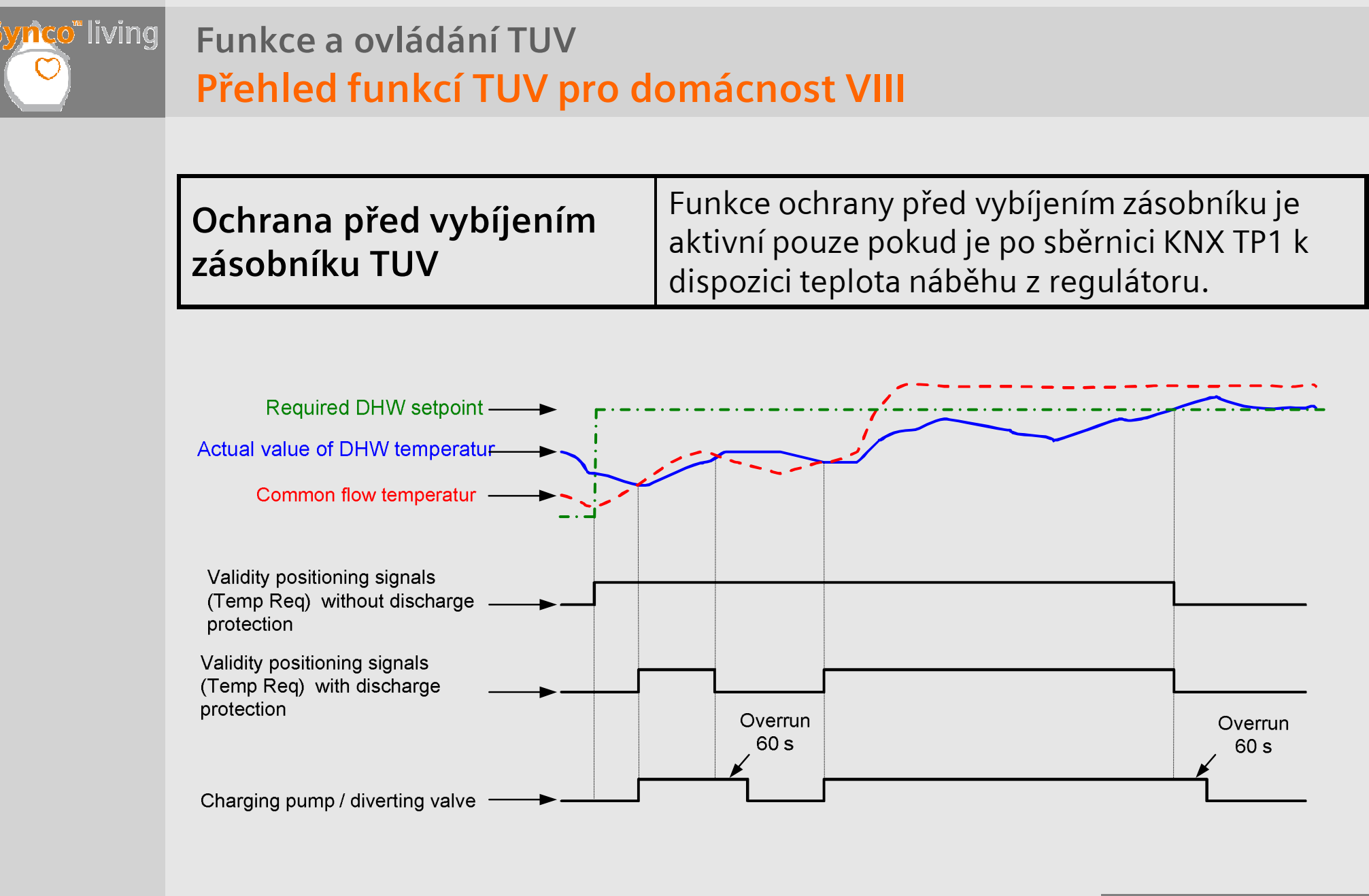

**Building Technologies** 

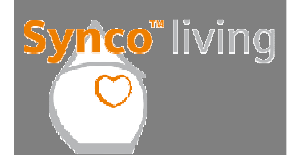

## Přehled funkcí TUV pro domácnost IX

| Řízení systémového | Primární regulátor může být informován<br>(po sběrnici KNX-TP1) zda má, či nemá být        |
|--------------------|--------------------------------------------------------------------------------------------|
| čerpadla           | systémové čerpadlo aktivované pro ohřev TUV<br>(TUV je před nebo za systémovým čerpadlem). |

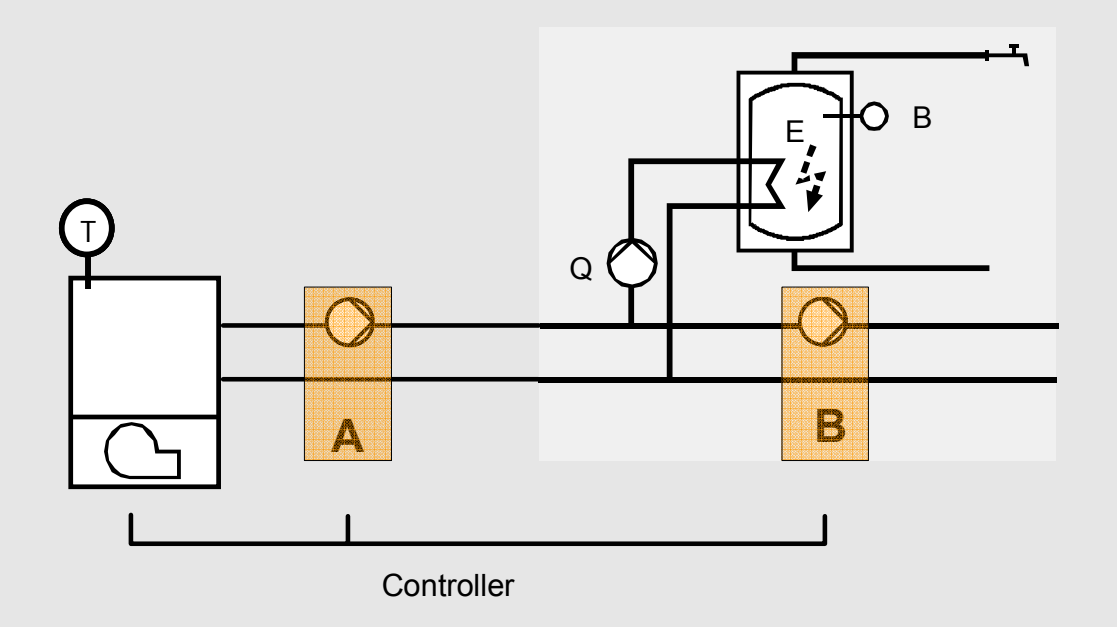

**A:** Chod systémového čerpadla je nutný pro ohřev TUV

**B:** Chod systémového čerpadla není pro ohřev TUV nutný

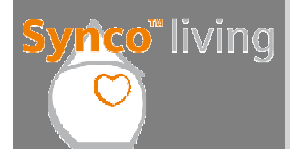

## Přehled funkcí pro externí centrální ohřev TUV

| TUV – aktuální / žádaná<br>teplota | Dálkové řízení žádané teploty TUV z centrální<br>jednotky <b>není</b> možné. Aktuální teplota TUV se<br>zobrazuje na centrální jednotce.               |
|------------------------------------|----------------------------------------------------------------------------------------------------|
| Druh provozu ohřevu TUV            | Dálkové ovládání druhu provozu TUV (Auto /<br>trvale Komfort / trvale Útlum / trvale Ochranný<br>režim) je z centrální jednotky možné.                 |
| Ruční nucené nabíjení              | Dálkové ovládání ručního nuceného nabíjení je z centrální jednotky možné.                                                                              |
| 7-denní časový program             | Primární regulátor ohřevu TUV může být řízen<br>podle týdenního programu primárního<br>regulátoru nebo podle týdenního programu<br>centrální jednotky. |

Funkce a ovládání TUV Provoz TUV

Když je konfigurace a uvedení do provozu hotové, je možné provést nastavení ohřevu TUV.

Nastavení TUV

Hlavní menu > TUV

> Druh provozu > Žádané teploty > Časový program > Stav TUV > Legionellní funkce > Nastavení

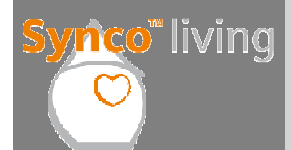

#### Nastavení a funkce TUV I

| Druh provozu                  |                                                                                                    |
|-------------------------------|----------------------------------------------------------------------------------------------------|
| Ruční nucené nabíjení:        | Ruční spuštění nuceného nabíjení.                                                                                                    |
| Výběr:                        | <b>Volba druhu provozu:</b> Auto, Komfort, Útlum a<br>Ochranný režim.<br>Může být také nastaveno tlačítkem <b>TUV</b> na centrální<br>jednotce.                                                                                    |
| Stav:                         | Aktuální druh provozu ohřevu TUV.                                                                                                    |
| Příčina:                      | Důvody pro aktuální druh provozu mohou být:<br>Časový program (režim Auto), druh provozu TUV<br>(Komfort, Útlum, Ochranný režim), nepřítomnost,<br>prázdniny / zvláštní den, letní provoz, nucené<br>nabíjení, legionellní funkce. |
| Druh provozu<br>nepřítomnost: | <b>Volba druhu provozu při aktivní funkci<br/>nepřítomnost:</b> Žádný vliv, komfort, útlum a<br>ochranný režim.                                                                                                    |

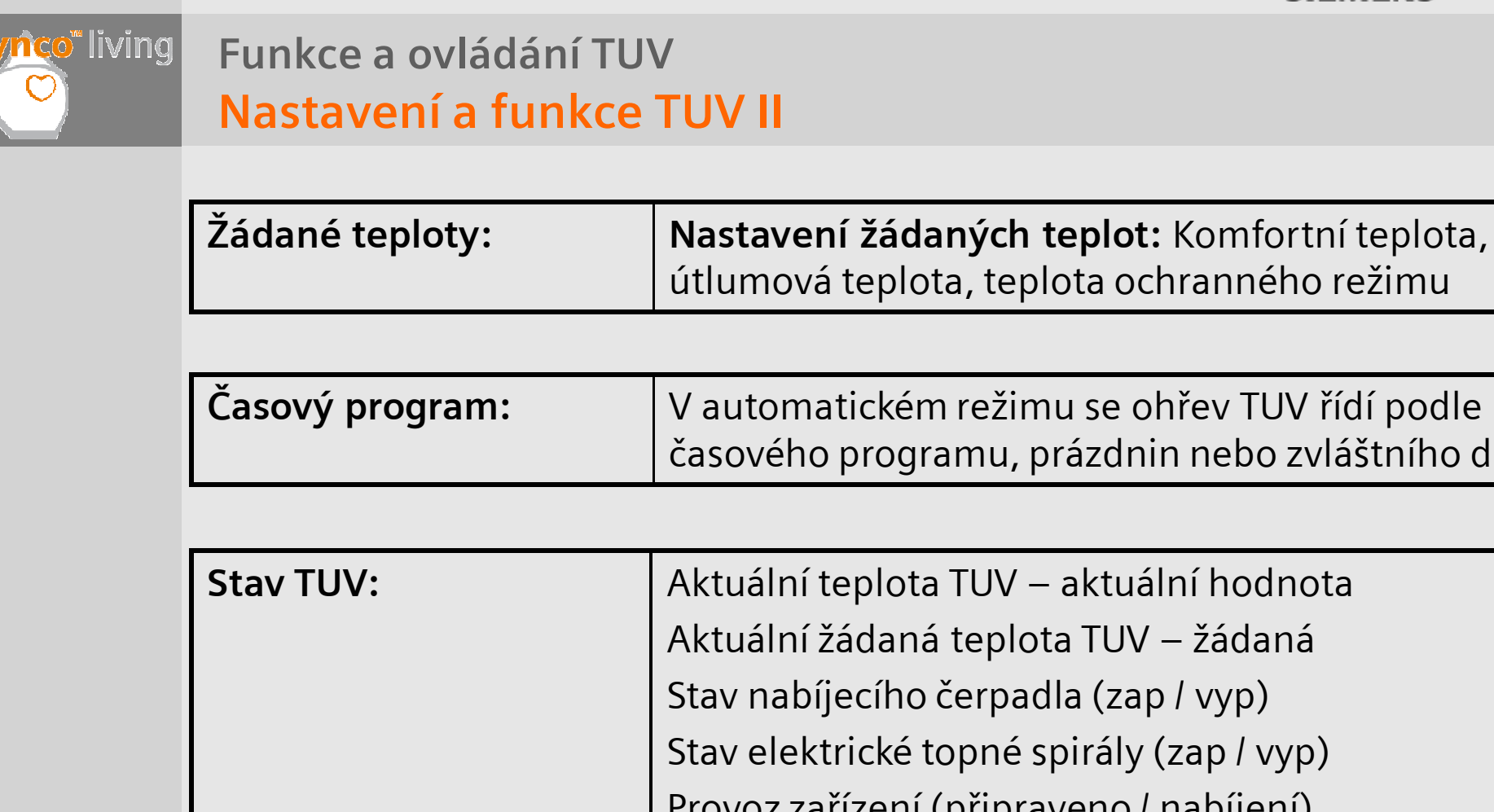

V automatickém režimu se ohřev TUV řídí podle časového programu, prázdnin nebo zvláštního dne. Aktuální teplota TUV – aktuální hodnota Aktuální žádaná teplota TUV – žádaná Stav nabíjecího čerpadla (zap / vyp) Stav elektrické topné spirály (zap / vyp) Provoz zařízení (připraveno / nabíjení) Příčina (požadavek uživatele na TUV) Omezení doby nabíjení (neaktivní / aktivní)

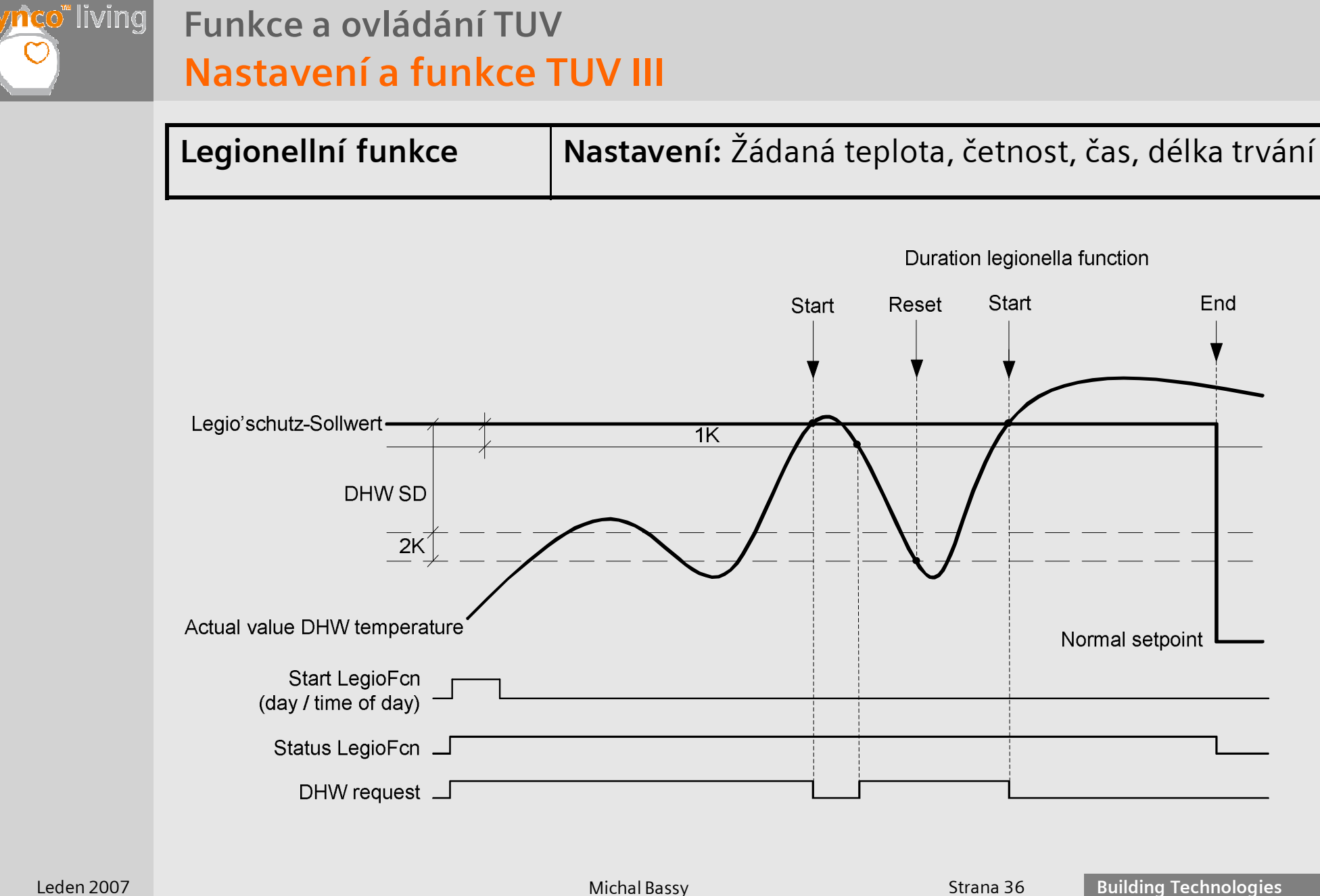

Strana 36

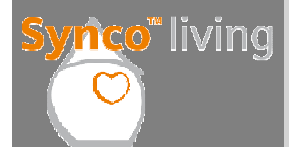

Leden 2007

## Funkce a ovládání TUV

#### Nastavení a funkce TUV IV

| Nastavení l                                  |                                                                                                    |
|----------------------------------------------|----------------------------------------------------------------------------------------------------|
| Přepínání elektrické topné<br>spirály:       | Ano: V letním provozu se pro ohřev TUV používá<br>elektrická topná spirála.<br>Ne: V letním provozu se pro ohřev TUV používá<br>zdroj tepla. |
| Alarm max. teplota :<br>Alarm min. teplota : | Maximální a minimální teplota po jejichž<br>překročení nebo podkročení se generuje<br>poruchové hlášení.                                     |

#### Alarm min. / max. teploty

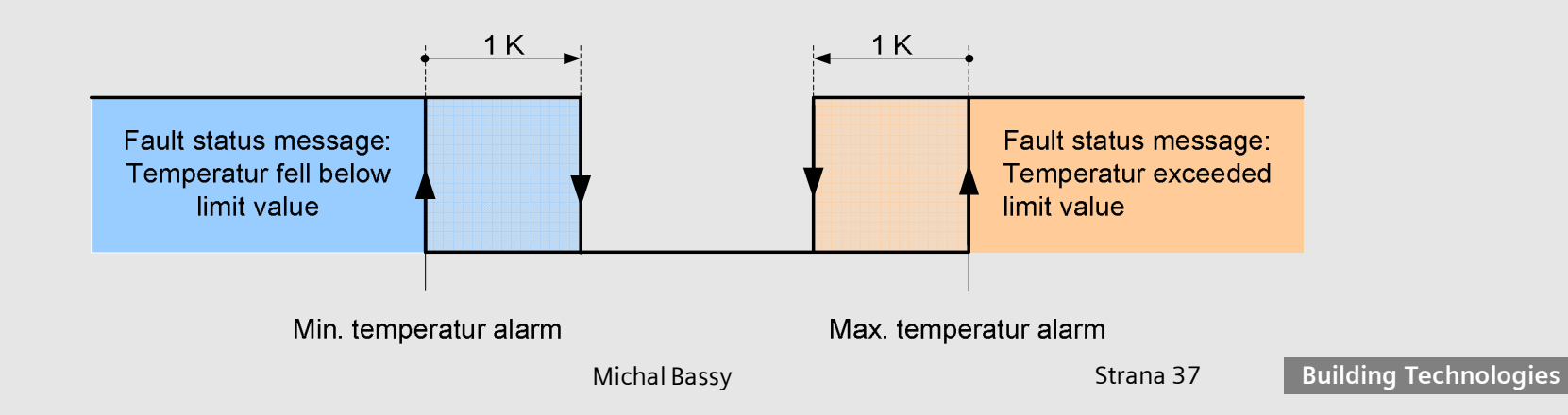

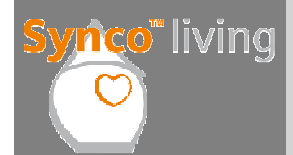

## Funkce a ovládání TUV Nastavení a funkce TUV V

| Nastavení II             |                                                                                                    |
|--------------------------|----------------------------------------------------------------------------------------------------|
| Priorita:                | Žádná nebo absolutní.                                                                                                    |
| Spínací hystereze:       | Prahová hodnota, které musí být dosaženo pro<br>spuštění nabíjení.                                                            |
| Maximální doba nabíjení: | Maximální doba nabíjení, pokud se nedosáhne<br>žádané teploty.                                                                |
| Nucené nabíjení:         | Požadovaný typ automatického nuceného<br>nabíjení: Nikdy, s první změnou na komfort<br>během dne, s každou změnou na komfort. |

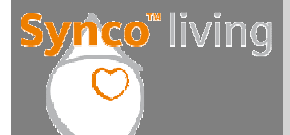

#### Nastavení a funkce TUV VI

| Nastavení III                              |                                                                                                    |
|--------------------------------------------|----------------------------------------------------------------------------------------------------|
| Převýšení teploty náběhu:                  | Převýšení teploty náběhu pro nabíjení TUV.                                                                                                    |
| Systémové čerpadlo:                        | Je chod systémového čerpadla pro<br>nabíjení TUV požadován?: Ano nebo Ne.                                                                                        |
| Letní provoz elektrické topné<br>spitrály: | S nebo bez časového programu.<br><b>Poznámka:</b> Když vyberete "S časovým<br>programem", je třeba brát v úvahu blokovací<br>časy dodavatele elektrické energie. |

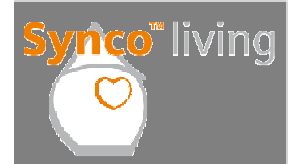

#### Funkce a ovládání TUV Praktické cvičení

#### Funkce TUV

1) Stiskněte tlačítko TUV a nastavte druh provozu "Komfort".

2) Vyberte pomocí textového menu druh provozu TUV "Auto".

3) Zkontrolujte stav TUV pomocí textového menu.

4) Nastavte "Absolutní prioritu TUV".

5) Nastavte Legionellní funkci podle vašich potřeb.

6) Spusťte ruční nucené nabíjení zásobníku tlačítkem **TUV**. Když je tato funkce aktivní, prověřte symbol TUV.